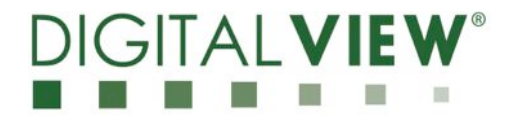

# **User Guide** DisplayMark 2

Version 2.0

# 

# **Overview:**

The DisplayMark 2 is a monitoring system that watches the temperature, the backlight (inverter), and green status LED (video). It places a small white block in the lower right corner of the screen, which is monitored by an ambient light sensor. The light sensor reads the white block value and then replaces the white block with a black block which it reads. If there is a problem with any of these tests, i.e (video, temperature, or controller) the DisplayMark 2 will notify the end user either with a message on either the serial port or through the network port of the SVX.

The DisplayMark 2 controller works only as an add-on to the Digital View SVX-1920 display controller with custom firmware installed **E0.41.00** or higher.

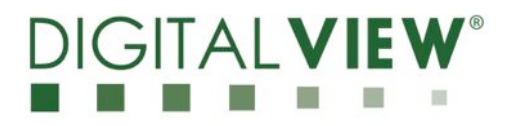

# **General Hardware Setup:**

The DisplayMark2 is wired in as follows:

- 1. Plug the DisplayMark 2 into CN8 of the SVX -1920, (the 6 pin JST connector).
- 2. See the attached diagram for connecting the DM2 with the SVX-1920.
  - a. DisplayMark 2 (pin1) connects to inverter enable pin 3 of CNB1
  - b. DisplayMark 2 (pin2) connects to the SVX-1920 LED 1 pin 1
  - c. DisplayMark 2 (pin4) is RS232 out
  - d. DisplayMark 2 (pin5) is ground
  - e. DisplayMark 2 (pin6) is RS232 in

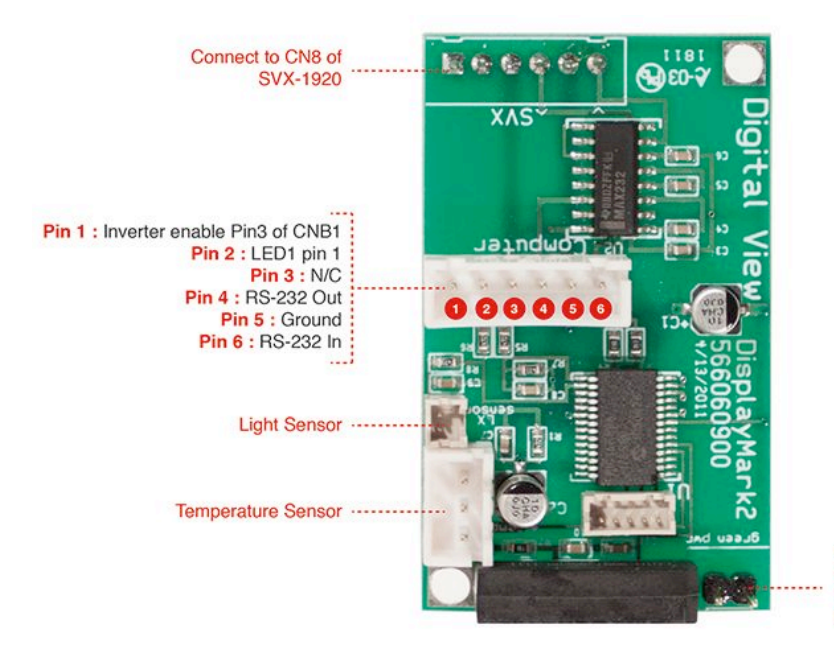

Green Power Switch Use a 2 Pin JST connector or equivalent to jumper a cable from this point to JP6 of the SVX-1920 Controller

- 3. Light sensor Use cable PN#426005800-3
- 4. Temperature sensor Use cable PN#426004900-3
- 5. Green power switch No cable available

# 

## **General Software Requirements:**

- 1. 1. PC configuration: 2400 baud 8 N 1
- 2. 2. Software Serial Utility programs (i.e Access Port, Comport tool kit, Realterm, etc...)
- 3. 3. IP locator
- 4. 4. A TCP/IP network software or a "Virtual" RS232 serial port program (such as TCP-Comp) that allows you to use existing Windows based serial communications software to send and receive data across a TCP/IP network.

### DisplayMark 2 Software Setup:

**Note 1:** The DisplayMark 2 comes "pre-loaded" with default values such as name and assorted parameters. In order to change these parameters a list of commands are provided. Follow the DM2

### Setting DisplayMark 2 parameters:

Make sure to have a serial utility program opened before proceeding. When you turn on the system, the DisplayMark 2 should identify itself, along with the values that exist in the eeprom. It will do a white/ black block test and temperature read every 30 seconds. The following message would appear.

### "Copyright 2011 by Digital View, DisplayMark2 ver.R.".

If you see the above message, proceed with the commands listed below. If no message appears then there is a serial communication problem. Verify the serial cable and/or the serial program settings.

### DM2 serial commands:

vd = diagnostic mode vr = (record ID) vs = DisplayMark 2 status vt = time Interval vm = temperature setting vx = Lx value setting vp = turn on or off the SVX

# DIGITALVIEW®

# **Definition of serial commands:**

Note 3: All commands are in lower case!

vd = To monitor the values of the light sensor and the temperature, you will want to set the DisplayMark 2 into the "diagnostic mode". Type "vd" (data or diagnostic) It will reply "Enter d + 1" 1 (on) or 0 for (off). When this mode is on, it will report LX and LXb (black), video ON, inverter ON, green LED ON, and temperature. Once you set the values you desire, you can either set the "d mode" to "0" or just turn the entire unit off which will cancel the diagnostic mode.

vr = To record a new name into the DisplayMark 2 memory, type "vr" (record ID). It will reply with "please enter r + 6 character or numbers". You type "r" and the desired name to be assigned to this unit. It will record that name into non volatile memory and will remain there until you decide to rename the unit.

vs = To find out what your values are, type "vs" The unit will report back the name(ID), set time, LX set, and temp set that are recorded in the non volatile memory.

vt = To change the report time, type "vt" (time). The unit will reply "Please enter t + 2 digit number (minutes), 98 for SVX reprogramming, 99 = no report. This means you can set up reporting to a max of 1 hour and 15 minutes. It will record that value into non volatile memory.

vm = sets the temperature pass / cutoff value. type "vm". The unit will reply "Please enter m + 2 digit temperature setting (temperature in C). If the temperature exceeds this value, it will report a problem.

vx = The light sensor value. type "vx" (Lx). The unit will reply "Please enter x + 2 digit numbers. When you're setting up the DM2 Lx values you should use a value midway between the two Lx and Lxb.

Example: If the levels you are reading for Lx are 100, set Lx value at 85. The Lxb value will be less than 20 and should be midway.

vp = To turn on or off the SVX, type "vp". It will return "Enter p + 1 for ON or p + 0 for OFF. This operates both ways with the SVX through JP6 on the SVX board, using the 2 pin connection by the relay on the DisplayMark board or without the jumper.

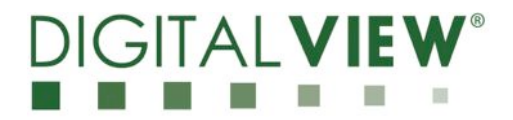

## **Control Through The IP-50/Ethernet Port:**

You will need three programs to test the DM2 through the IP-50 port (**IP locator** (see DV tech support), **TCP-comp or similar**, and a serial protocol program such as **Access port**).

1.Make sure to have the SVX board connected to the network.

2.Using "IP locator" locate the IP address of the SVX controller. (See attached settings)

7(5) Use "IP Locator" program to locate the IP address using IP-50 :

| Discover Devices |            |                   | [                                        | Exit |
|------------------|------------|-------------------|------------------------------------------|------|
| IP.Addiess       | Host Name  | MAC Address       | Other Into                               | 1    |
| 10.1.0.105       | 10.1.0.105 | 00.05.62.01:04:08 | RP500                                    |      |
| 10,1.0,191       | 10.1.0.191 | 00:05:62:FE:F0:03 | BP500                                    |      |
| 10.1.0.151       | DV REMOTE  | 00-05-62-00-80-73 |                                          |      |
| ICON CONTRACTOR  | PDL        | 0000000000000000  | - Anna anna anna anna anna anna anna ann |      |
| 10.11/150        | 10.1.0.150 | UPUS 62 UPUT 90   | BP500                                    |      |
| 10.1.0 197       | 10.1.0.197 | 00.05.62.01:06.A7 | BP500                                    |      |
| 10.1.0 134       | 10.1.0.134 | 00.05.62.01:06.82 | RP500                                    |      |
| 10.1.0 139       | 10.1.0.139 | 00:05:62:01:03:44 | BP500                                    |      |
| 10.1.0 108       | 10.1.0.108 | 00.05.62.01.00.A4 | BP500                                    |      |
| 10.1.0 149       | 10.1.0.149 | 00.05.62.01:00.20 | RP500                                    |      |
| 10.1.0 176       | 10.1.0.176 | 00:05 62:01:00:9E | BP500                                    |      |
| 10.1.0 185       | 10.1.0.185 | 00.05.62.01:06.86 | BP500                                    |      |
| 10 1 0 154       | 1010154    | 00.05.62/01-00.38 | BPSNA                                    |      |
|                  |            |                   |                                          | >    |

(6) Open the "TCP-Com" program and set the following settings and then click activate.

| Serial Port   ICP/IP Port   Choose the COM port     Baud Rate   2400   •   •   This PC will act as TCP Diert   CoM port without occupied.     Baily   Name   •   •   This PC will act as TCP Server   Comport without occupied.     Data Bits   8   •   Flemote Host IP Address   Same IP address     Stop Bits   1   •   Particle Poit   Same IP address     Butter Size:   8192   •   Use UDP instead of TC 3/E   Must type "9761"     Wait Instruct before bizzent   Must type "9761"   ************************************                                                                                                    | 16 New - RS23                                               |                                                              |                                                                                                    |                                                |
|----------------------------------------------------------------------------------------------------|-------------------------------------------------------------|--------------------------------------------------------------|----------------------------------------------------------------------------------------------------|------------------------------------------------|
| Stop and None Image: Stop and Stop and St | Serial Port<br>Connector<br>Baud Rate<br>Baily<br>Data Bits | DOM2 ▼<br>2400 ▼<br>None ▼<br>8 ▼                            | TCP/IP Pat P This PC will act as TCP Dient This PC will act as TCP Dient This PC will act as TCP Server Remote Host IP Address Light 0.117 | Choose the<br>COM port<br>without<br>occupied. |
| Builter data if TCP/IP port closed I/0 Options Wust type "9761"                                                                                                    | Stop eins<br>Elow Control<br>Butter Size:<br>Create Virtua  | None V<br>B192 V<br>al COM port                              | Remote Port<br>[3761]<br>Use UDP instead of TD AP                                                                                          | found in (5)                                   |
| Timeout value (ms): 150                                                                                                    | IT Butter data i<br>IT Wait for time<br>Timeout or          | ITCP/IP port closed<br>out before transmit<br>slue (ms): 150 | I/O Options                                                                                                    | Must type<br>"9761"                            |

3.Setting up that IP address in the proper spot, and select a comm port that is not commonly used such as (6 or 7) to activate. Once you activate the port, minimize TCP-com.

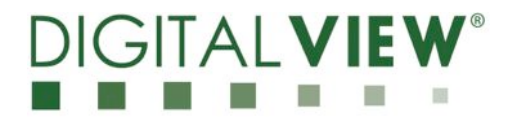

4.Now setup "Access Port" by starting the program and select "tools" and then on the drop down menu select "configure". That will open a new box (General) set the port to the same comm port you activated on TCPcom, baud=2400, parity=NONE, data bits=8, stop bits=1, buffer=8192. Then press activate.

5.Now you should have Access Port in the terminal mode. To test quickly, on the bottom box, set it to HEX and type "**F7**" and then press "**send**". You should see the OSD menu come up on the SVX if all is working correctly.

6.If all is working correctly then send the following commands.

a.To Turn serial port OFF, type " **EE 64 7B 76 2D 7D**" (v - ) b.To turn serial port ON, type "**EE 64 7B 76 2B 7D**" (v +)

Note 4: Once you have communications, you can use much the same command structure to get data back from the DM2 via the IP-50 interface.

To send data through to the system, to the DM2, we need to send special commands.

#### Network commands:

Use the following Hex commands:

•vm (to read the temperature sensor), Type EE 64 7B 76 6D 7D (the 76 and 6D are "vm" in HEX).

• vs (to read the status of the system)= EE 64 7B 76 73 7D (the 76 and 73 are "vs" in HEX)

•vp (to turn the power on/off )=

•Type "EE 64 7B 76 70 7D" (the 76 and 70 are "vp" in HEX) The DM2 will turn "ON" the power to the SVX.

•Type "EE 64 7B 76 6F 7D" (the 76 and 6F are "v0" in HEX) = The DisplayMark will turn "OFF" the power to the SVX.

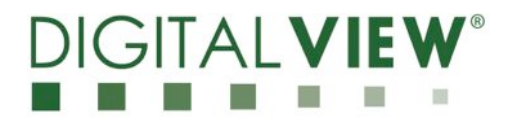

# **Contact Details:**

## USA

18440 Technology Dr. Building 130, Morgan Hill, CA 95037 USA

Tel: +1-408-782-7773 | Fax: +1-408-782-7883 Email: <u>ussales@digitalview.com</u>

- -

### Europe

The Lake House, Knebworth Park, Herts, SG3 6PY United Kingdom

Tel: +(44)0207 631 2150 I Fax: +(44)0207 631 2156 Email: <u>uksales@digitalview.com</u>

- -

## HongKong

16th floor Millennium City 3, 370 Kwun Tong Road, Kwun Tong HONG KONG

Tel: +852-2861-3615 | Fax: +852-2520-2987 Email : <u>hksales@digitalview.com</u>

### www.digitalview.com

Specifications subject to change without notice Document No. 9162400-10 (November 2011)

© Digital View Ltd 2012